# 3A

| Quality and Innovation                                                                                                    |
|----------------------------------------------------------------------------------------------------|
| Touch Panel Display                                                                                                    |
|                                                                                                    |
| First Step Guide Third Edition                                                                                                    |
| Thank you for purchasing our product.<br>Make sure to read the Safety Guide and detailed Instruction Manual as well as this First Step Guide to ensure correct use.<br>This Instruction Manual is original.                                                                                                    |
| Warning : Read the instruction manual carefully and follow the instruction manual when handling this equipment.<br>Please downloaded the user's manual from our website.<br>You can download it free of change. User registration is required for first time users.<br>URL:www.iai-robot.co.jp/data_dl/CAD_MANUAL/<br>Keep a printout of the introduction manual near the equipment in which this product is installed so that<br>it can be checked at all times, or display it on your computer, tablet terminal, etc. so that you can |

- Using or copying all or part of this Instruction Manual without permission is prohibited.
- The company names, names of products and trademarks of each company shown in the sentences are registered trademarks.

First Step Guide or at the end of the instruction manual. It will be provided for a fee.

### **Product Check**

If you need a bound copy of the instruction manual, order it from the nearest sales office listed in the

#### This product is comprised of the following parts if it is of standard configuration.

If you find any fault in the contained model or any missing parts, contact us or our distributor.

| 1. Pa | rts (The option is excluded. | )                                                                  |         |         |
|-------|------------------------------|--------------------------------------------------------------------|---------|---------|
| No.   | Part Name                    | Model                                                              |         | Referen |
| 1     | Main Body                    | Refer to "How to read the model plate",<br>"How to read the model" |         |         |
| Acces | ssories                      |                                                                    |         |         |
| 2     | Mounting Bracket             |                                                                    | 4 Units |         |
| 3     | Mounting Screw               |                                                                    | 4 Units |         |
| 4     | Connector                    | 284506-8 (Tyco Electronics AMP K.K.)                               |         |         |
| 5     | First Step Guide             | ME0283                                                             |         |         |
| 6     | Safety Guide                 | M0194                                                              |         |         |

#### 2. Instruction Manuals related to this product

check it immediately.

■#■ 25463 ■ 254

| No. | Name                                                                               | Manual No. |
|-----|------------------------------------------------------------------------------------|------------|
| 1   | Touch Panel Display RCM-PM-01 Instruction Manual                                   | ME0182     |
| 2   | ERC2 Actuator with Integrated Controller Instruction Manual<br><pio type=""></pio> | ME0158     |
| 3   | ERC2 Actuator with Integrated Controller Instruction Manual<br><sio type=""></sio> | ME0159     |
| 4   | ERC3 Actuator with Integrated Controller Instruction Manual                        | ME0297     |
| 5   | PCON-CA Controller Instruction Manual                                              | ME0289     |
| 6   | PCON-C/CG/CF Controller Instruction Manual                                         | ME0170     |
| 7   | PCON-CY Controller Instruction Manual                                              | ME0156     |
| 8   | PCON-SE Controller Instruction Manual                                              | ME0163     |
| 9   | PCON-PL/PO Controller Instruction Manual                                           | ME0164     |
| 10  | ACON-C/CG Controller Instruction Manual                                            | ME0176     |
| 11  | ACON-CY Controller Instruction Manual                                              | ME0167     |
| 12  | ACON-SE Controller Instruction Manual                                              | ME0171     |
| 13  | ACON-PL/PO Controller Instruction Manual                                           | ME0166     |
| 14  | SCON Controller Instruction Manual                                                 | ME0161     |
| 15  | ROBONET Instruction Manual                                                         | ME0208     |

#### 3. How to read the model plate

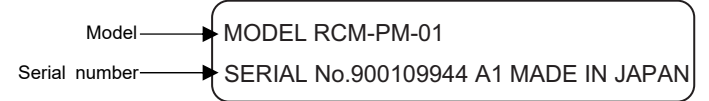

#### 4. How to read the model

### RCM-PM-01-ENG

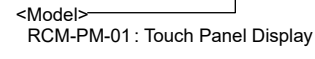

<Option> Unspecified: Indication in Japanese ENĠ : Indication in English

# Support Models

#### List of Support Models

| List 01 Su                                                                                                    |                         |  |  |  |  |
|----------------------------------------------------------------------------------------------------|-------------------------|--|--|--|--|
| Model Name                                                                                                    | Support Started Version |  |  |  |  |
| ERC2                                                                                                    | V1.00                   |  |  |  |  |
| ERC3 <sup>*1</sup>                                                                                                    | V2.00                   |  |  |  |  |
| PCON                                                                                                    | V1.00                   |  |  |  |  |
| PCON-CA                                                                                                    | V2.00                   |  |  |  |  |
| ACON                                                                                                    | V1.00                   |  |  |  |  |
| SCON                                                                                                    | V1.00                   |  |  |  |  |
| ROBONET                                                                                                    | V1.00                   |  |  |  |  |
| Model Name         Support Started Version           ERC2         V1.00           ERC3'1         V2.00           PCON         V1.00           PCON-CA         V2.00           ACON         V1.00           SCON         V1.00           ROBONET         V1.00           *1 ERC3 is available to be connected only to CON mode. |                         |  |  |  |  |

It is not connected to MEC mode.

Corresponding Versions of Controllers The following are the corresponding versions of connectable controllers. For any earlier versions, it is required to update them.

| Model Name Support Started Version |                         |  |  |  |  |  |  |  |
|------------------------------------|-------------------------|--|--|--|--|--|--|--|
| Model Name                         | Support Started Version |  |  |  |  |  |  |  |
| PCON/ERC2                          | V0008 or later          |  |  |  |  |  |  |  |
| ACON                               | V0009 or later          |  |  |  |  |  |  |  |
| SCON                               | V0015 or later          |  |  |  |  |  |  |  |

### **Basic Specifications**

| Item                        | Specification                                       |
|-----------------------------|-----------------------------------------------------|
| Surrounding Air Temperature | Temperature : 0 to 50°C                             |
| Environment Resistance      | IP65 (In initial condition)                         |
|                             | Dust-proof and drip-proof only from the panel front |
| Mass                        | Approx. 160g                                        |

## **External Dimensions**

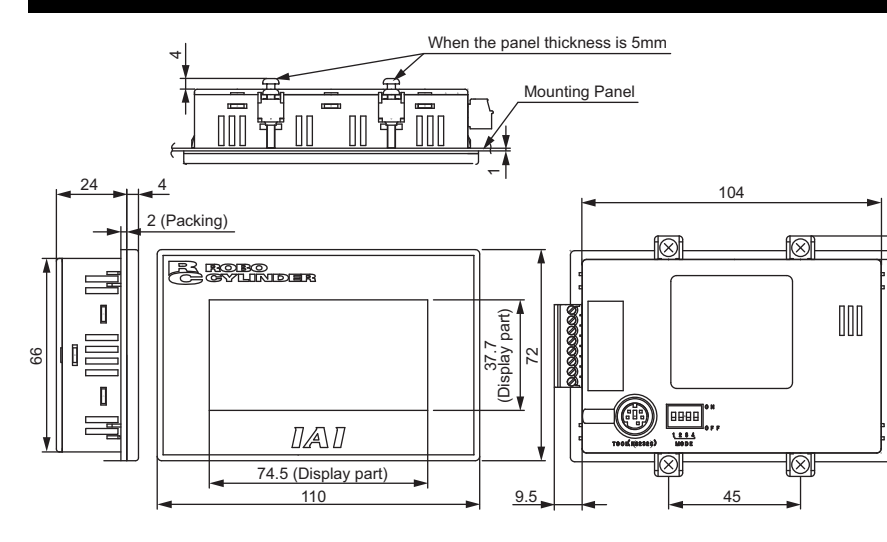

### Names of the Parts

# Front View Touch Panel

Operation Mode Setting Switches

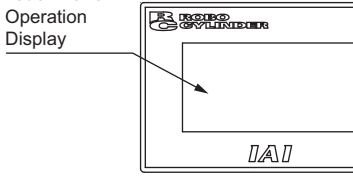

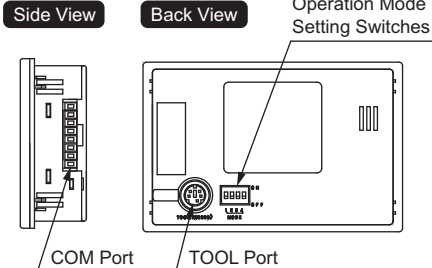

**Operation Mode** 

#### SW No. OFF ON NOF Always set it to OFF before use. OFF Always set it to ON before use. 2 1234 3 Always set it to OFF before use MODE 4

| lote) | · Be caref |
|-------|------------|
|       | applied of |
|       | It is reco |
|       | • E is use |
|       | A I        |

[COM Port (Power: RS422/RS485)]

#### RCM-PM-01 Pin No. Signal Name 1 24V DC 2 GND 3 FG 4 RS422 SD+ 5 RS422 SD-6 RS422 RD+ 7 RS422 RD-8 RS422 E

### Emergency Stop Switch

| 0 | 0 |
|---|---|
|   |   |

| Touch Panel<br>Display Side | 254506-8<br>(Tyco Elec | cti |
|-----------------------------|------------------------|-----|
| 1 7                         | Signal                 | (   |
|                             | +24V                   |     |
|                             | 0V                     |     |
|                             | FG                     |     |
|                             | +SD                    |     |
|                             | -SD                    |     |
|                             | +RD                    |     |
|                             | -RD                    |     |
|                             | E                      | L   |
| Emergency                   | ELP-02V                |     |
| Stop Switch                 | (JST Mfg.              | С   |
|                             | Signal                 | (   |
|                             | EMGA                   |     |
|                             | EMGB                   |     |
|                             |                        |     |

| -            | +24V |
|--------------|------|
| Power Supply |      |
|              | GND  |
|              |      |

| PCM-PM-01           Pin No.         Signal Name           1         24V DC           2         GND           3         FG           4         RS422 SD+           5         RS422 SD-           6         RS422 RD+           7         RS422 RD- |             |  |  |  |  |
|----------------------------------------------------------------------------------------------------|-------------|--|--|--|--|
| Pin No.                                                                                                    | Signal Name |  |  |  |  |
| 1                                                                                                    | 24V DC      |  |  |  |  |
| 2                                                                                                    | GND         |  |  |  |  |
| 3                                                                                                    | FG          |  |  |  |  |
| 4                                                                                                    | RS422 SD+   |  |  |  |  |
| 5                                                                                                    | RS422 SD-   |  |  |  |  |
| 6                                                                                                    | RS422 RD+   |  |  |  |  |
| 7                                                                                                    | RS422 RD-   |  |  |  |  |
| 8                                                                                                    | RS422 E     |  |  |  |  |

# Wiring Diagram

ful about wiring and routing to avoid exogenous noise from being

or introduced to wiring cables. ommended to use shielded lines as wiring cables.

ed to set the end station. • Always use the insulated DC power supply as the power source.

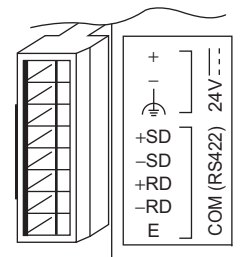

1. Connection with Controller or ROBONET GatewayR Unit: Bus-Powered Connection It is recommended to use the "controller connection cable with the emergency stop box (CB-PM-SIO030-EB)" (option) as a connection cable.

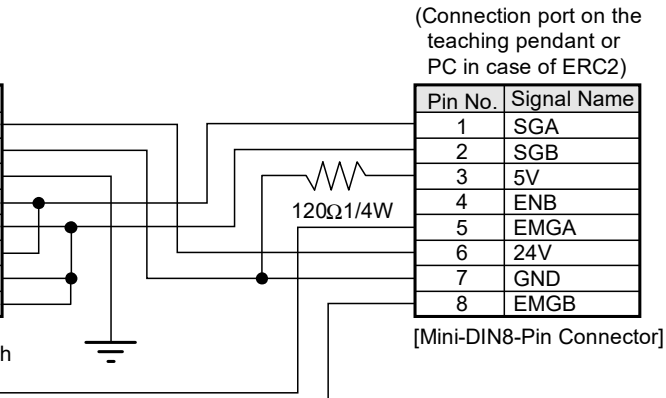

Controller SIO Port

[Controller connection cable with the emergency stop box CB-PM-SIO030-EB]

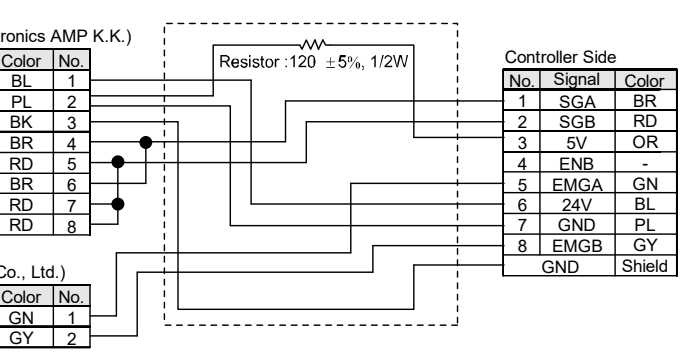

2. Connection with Controller or ROBONET GatewayR Unit: Self-Powered Connection

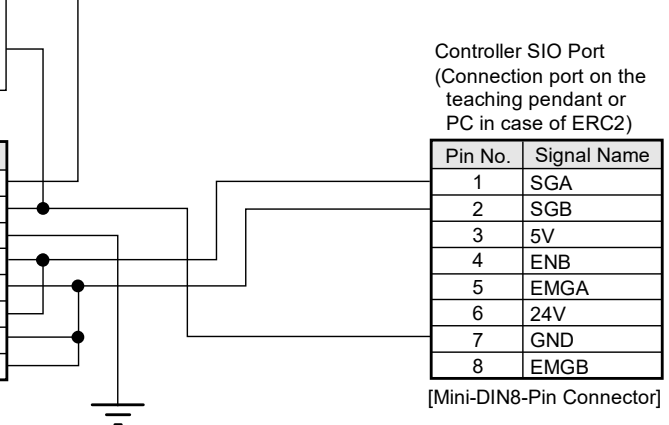

(Note) The above is the connection diagram on the serial communication lines only. For the connection of the power supply and emergency stop line, refer to the operating manual of each controller.

#### 3. Connection with Multiple Controllers

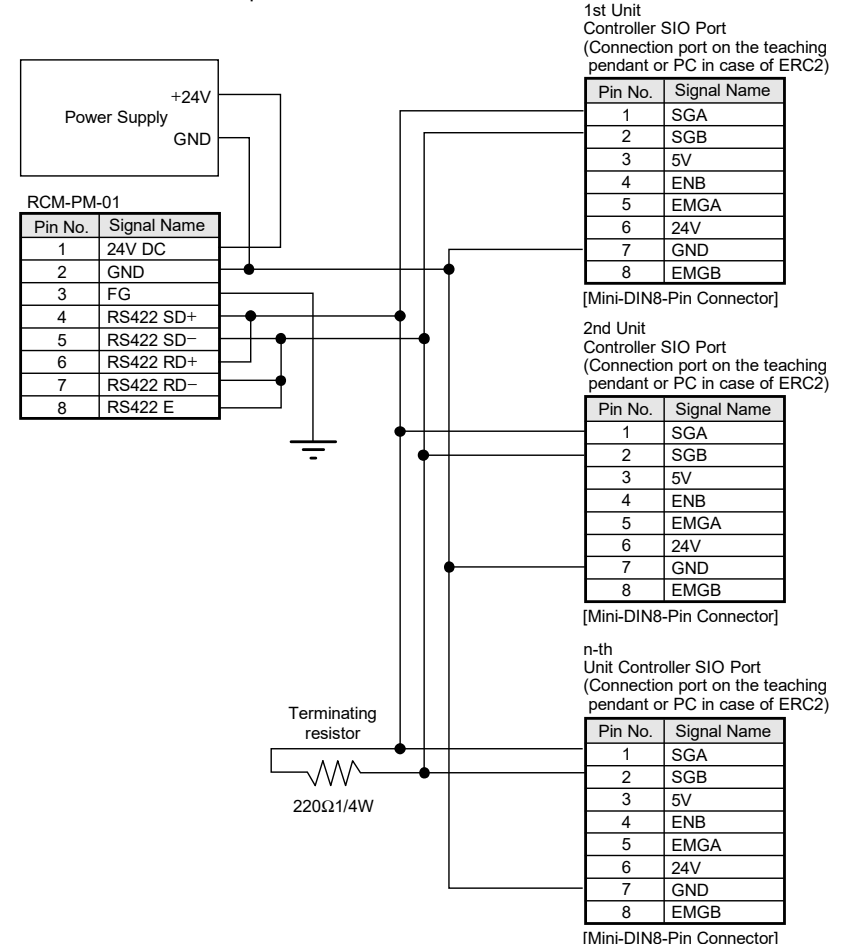

- (Note) The above is the connection diagram on the serial communication lines only. For the connection of the power supply and emergency stop line, refer to the instruction manual of each controller
- (Note) The connection between controllers can be established with the following controller link cables (option) and junction boxes.

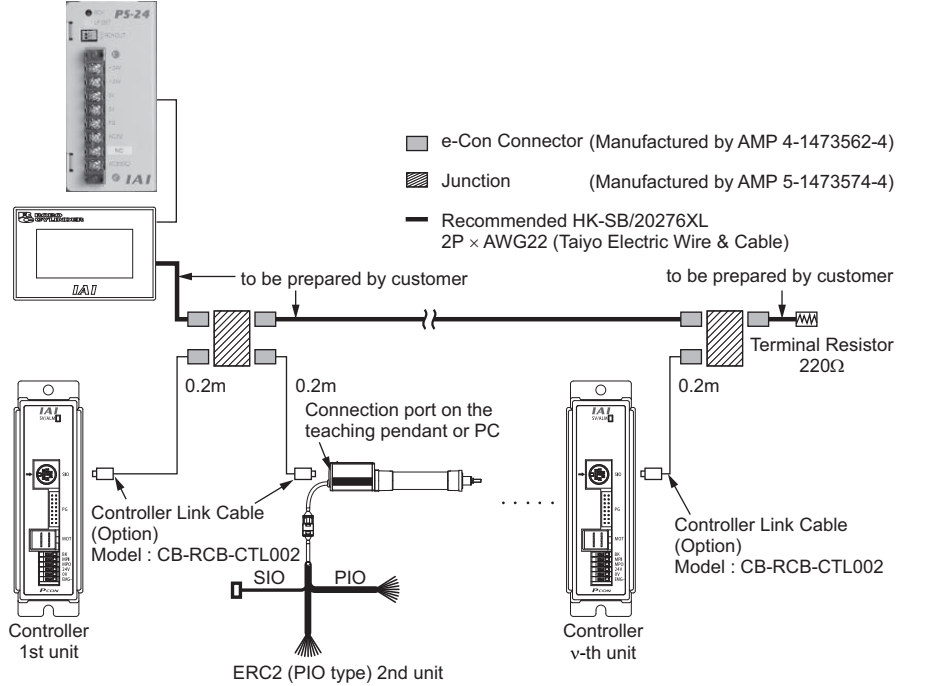

For the connections between the touch panel and the junction and between the junctions, please prepare cables separately.
Controller link cable (e-Con Connector, junction and terminal resistor included)

Model: CB-RCB-CLT002

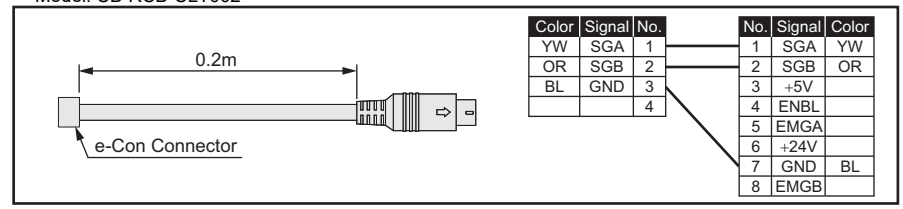

### Installation Environment

- For the installation, please make sure to follow the conditions and cautions stated below:
- Install the system in ambient temperature 0 to 50°C and humidity 20 to 85% RH where there is no water drop or splash
- In case the system is installed in a closed area such as in a control panel, install a forced air cooling system and ensure the ambient temperature would not exceed 50°C to avoid a temperature rise on the display unit.
- · Avoid installing the system under the direct sunlight or in an environment where it is exposed to condensation
- Do not install the system to a place where flammable gas or corrosive gas is generated or where the system is often exposed to dust, metal powder or soot.
- Do not expose the system to organic solvent (thinner, benzine, etc.), high alkaline (ammonia, sodium hydroxide, etc.).
- · Avoid installing the system close to equipment that generates huge switching surge such as high-voltage devices, power driving devices, wireless sending devices, etc. Also, place the COM port connection cables in a separate duct from high-voltage cables, power cables and power supply cables.

#### Attachment

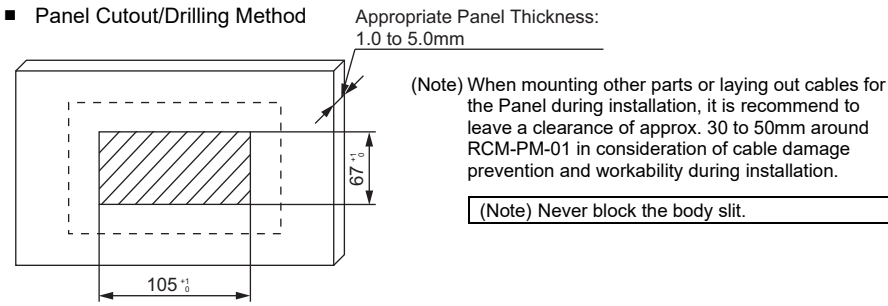

Installation (Including mounting fixtures used: 4 locations)

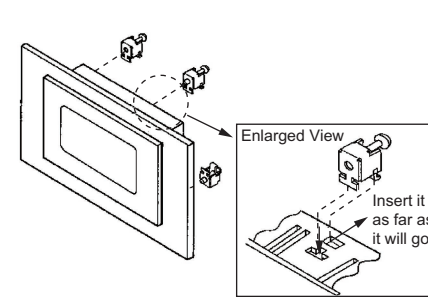

1) Insert the RCM-PM-01 body into the mounting plate. 2) Fit the mounting fixtures into the grooves of the RCM-PM-01 body, tighten screws and fix the RCM-PM-01 body onto the mounting plate.

the Panel during installation, it is recommend to

RCM-PM-01 in consideration of cable damage prevention and workability during installation.

leave a clearance of approx. 30 to 50mm around

Note 1) Screw torque: 0.1 to 0.25N•m Note 2) If you tighten screws excessively, the touch

(Note) Never block the body slit.

switches may not operate normally due to front side deformation

Tighten them to an appropriate torque.

### Position Table

#### **IPCON, ACON, SCON, ERC2, ROBONET1**

Set the Position Data to operate the actuate

| Se                       | Set the Position Data to operate the actuator. |         |        |            |           |          |           |            |                  |           |                    |           |             |            |
|--------------------------|------------------------------------------------|---------|--------|------------|-----------|----------|-----------|------------|------------------|-----------|--------------------|-----------|-------------|------------|
| 1                        | 1)                                             | 2)      | 3)     | 4)         | 5)        | 6)       | 7)        | 8)         | 9)               | 9)        | 10)                | 11)       | 12)         | 13)        |
| N                        | ló.                                            | Pos     | Vel    | Acc        | Dcl       | Push     | LoŤh      | Range      | Zone+            | Zone-     | Acc/Dcl            | Incre-    | Cmnd        | Stop       |
|                          |                                                |         |        |            |           |          |           |            |                  |           | Mode               | mental    | Mode        | Mode       |
| 0                        | 00                                             | 0.00    | 100.00 | 0.20       | 0.20      | 0        | 0         | 0.01       | 0.00             | 10.00     | 0                  | 0         | 0           | 0          |
| 0                        | 01                                             | 10.00   | 100.00 | 0.20       | 0.20      | 0        | 0         | 0.01       | 95.00            | 105.00    | 0                  | 0         | 0           | 0          |
| 0                        | 02                                             |         |        |            |           |          |           |            |                  |           |                    |           |             |            |
| 0                        | 03                                             |         |        |            |           |          |           |            |                  |           |                    |           |             |            |
| 1)                       | No                                             |         |        | Indicate   | s positic | on numb  | er.       |            |                  |           |                    |           |             |            |
| 2)                       | Po                                             | s       |        | Set the    | position  | where t  | he actu   | ator is n  | noved.           |           |                    |           |             |            |
| 3)                       | Vel                                            |         |        | Set the a  | actuator  | speed.   |           |            |                  |           |                    |           |             |            |
| 4)                       | Ac                                             | С       |        | Set the a  | actuator  | acceler  | ation.    |            |                  |           |                    |           |             |            |
| 5)                       | Dc                                             | I       |        | Set the a  | actuator  | decele   | ration.   |            |                  |           |                    |           |             |            |
| 6)                       | Pu                                             | sh      |        | When th    | e push    | & hold d | operatio  | n is to b  | e perfoi         | rmed, se  | et the cu          | rrent lin | nit value   | (%)        |
| ,                        |                                                |         |        | except f   | or "0".   |          |           |            | •                |           |                    |           |             | ( )        |
|                          |                                                |         | ,      | When "C    | " is set. | the pos  | itionina  | operati    | on is pe         | rformed   | l.                 |           |             |            |
| 7)                       | 10                                             | Th      |        | In the ca  | ise of th | e PCON   | N-CF co   | ntroller   | the load         | d output  | t signal v         | vill be o | utput wł    | nen the    |
| • ,                      |                                                |         |        | commar     | nd torau  | e excee  | ds the t  | hreshold   | d if it is i     | set       | . e.g. a.          |           | aipai m     |            |
| 8)                       | Ra                                             | nae     |        | Defines    | the dist  | ance he  | fore the  | tarnet     | nsition          | to outro  | ut the no          | sitionin  | a compl     | ete        |
| 0)                       | i tu                                           | ngo     |        | sianal di  | uring the | anositio |           | eration    | booldon          | to outp   | at the pe          |           | g oompi     | 010        |
|                          |                                                |         |        | Durina ti  |           | sing one | vining op | it onable  | ne to cot        | t tha dia | tanco to           | norforn   | the pr      | accina     |
|                          |                                                |         |        | oporatio   | n ofter r | onchine  | the tor   | aot posi   | tion             |           |                    | penom     | i ule pro   | ssang      |
| 0)                       | 70                                             | no I/   |        | Dofinoo    | the zer   | eaching  | the D7    |            | uon.<br>tout aig | nol turn  |                    |           |             |            |
| 9)                       | 20                                             | ne+/-   | <br>   |            |           |          |           |            | nput siy         |           | S ON.<br>f the eer | alaratia  | n/deeel     | aration    |
| 10)                      | AC                                             |         | ode    | in the ca  | ise of th |          | vanu S    |            | nuoliers         | s, one o  | i the acc          |           | n/decei     | eration    |
|                          |                                                |         |        | patterns   | can be    | selecte  | a from t  | ne trape   | ezold pa         | ittern, S | -snape r           | notion c  | or the fir  | st-order   |
|                          |                                                |         |        | delay filt | er.       |          |           |            |                  |           |                    |           |             |            |
| 11)                      | Inc                                            | rementa | al     | Set to "C  | " when    | desired  | the abs   | solute po  | osition c        | omman     | d. Set to          | o "1" for | the rela    | tive       |
|                          |                                                |         |        | position   | comma     | nd.      |           |            |                  |           |                    |           |             |            |
| 12)                      | Cm                                             | nnd Moo | de     | This is ir | neffectiv | e even   | if perfor | ming a     | setting.         | It is set | to "0" at          | deliver   | y.          |            |
|                          |                                                |         |        | (V1.00 c   | r earlie  | r)       |           |            |                  |           |                    |           |             |            |
| 13)                      | Sto                                            | op Mode | e      | Standby    | power s   | saving m | node afte | er positio | oning is         | complet   | e can be           | e selecte | ed from /   | Auto       |
| Servo, OFF or Full-Servo |                                                |         |        |            |           |          | o Contro  | ol Svster  | n. Powe          | er savino | n mode i           | s invalid | if it is se | et to "0". |

#### (MENU1) Select \*Monitor \*TPmode \*Alarm \*PosEdit (MENU2) • Move \*Param \*Display

# Operation

Operations can be performed with touching the items displayed on the touch panel operation display.

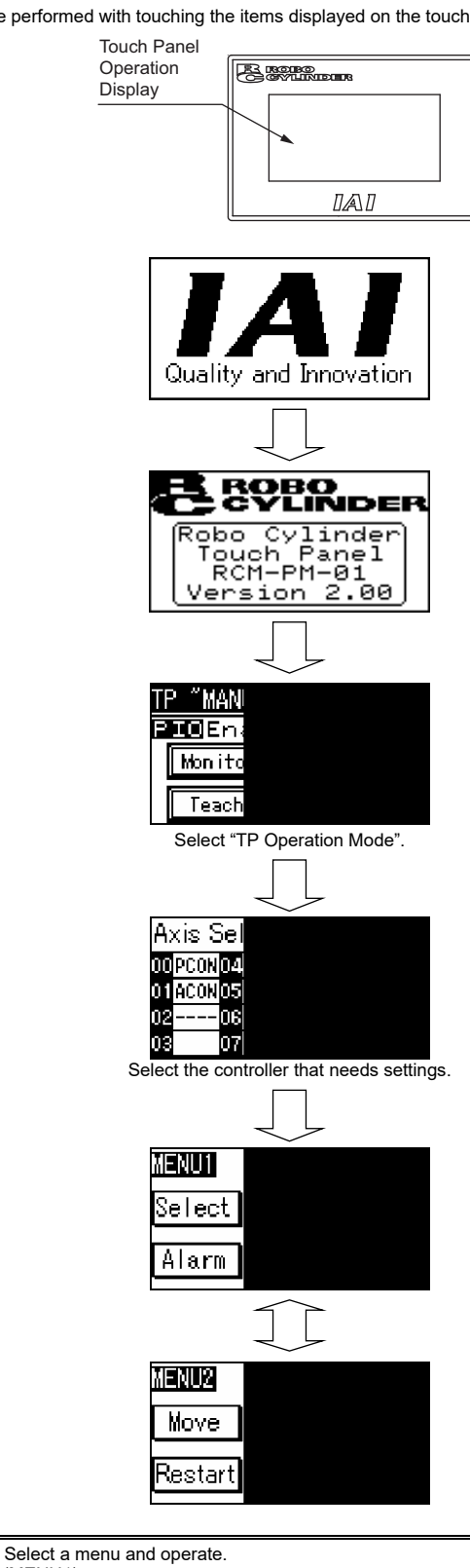

Axis (controller) select : Controller status display TP operation mode select Alarm content detailed display : Position data edit and teaching functions : Axis position move, number move, jog move Parameter display and edit Settings of language, touch sound, screen contrast, display brightness and password \*Restart : Restarting of controller \*Version : Display of version information

#### [TP Operation Mode]

Stated below explains TP Operation Mode.

- Teach 1 (PIO Non Safety ON)
- PIO Non : Enables writing of position data, parameters, etc., in the controller and commands of the actuator movement system.
- Safety ON : Keeps the maximum speed at the safety speed set for the parameter regardless of position data.
- Teach 2 (PIO Non Safety OFF)
- PIO Non : Enables writing of position data, parameters, etc., in the controller and commands of the actuator movement system.
- Safety OFF : Enables movement at the speed registered in position data.
- Monitor 1 (PIO Ena· Safety ON)
- PIO Ena : Enables monitoring only. Writing of position data, parameters, etc., in the controller and commands of the actuator movement system are disabled.
- Safety ON : The maximum speed is the safety speed set for the parameter regardless of the command from the PLC.
- Monitor 2 (PIO Ena- Safety OFF)
- : Enables monitoring only. Writing of position data, parameters, etc., in the controller and PIO Ena commands of the actuator movement system are disabled. Safety OFF : It is allowed to move at a speed as commanded from the PLC.

## How to Operate (Examples)

### Position Data Setting

| -     |                                                                                                    |                                                                                       |                                                                                                    |
|-------|----------------------------------------------------------------------------------------------------|---------------------------------------------------------------------------------------|----------------------------------------------------------------------------------------------------|
| ⊨xamp | Deration                                                                                                    | ement (300mm ⇔ 250mm, Veloc                                                           | ILY SUUMM/S)                                                                                                    |
| 1     | Touch PosEdit on the MENU1 screen.                                                                                                    | XENUI Axis No.00<br>Select Monitor TPmode<br>Alarm PosEdit MENU2                      | Relefice                                                                                                    |
| 2     | The password input window will be<br>displayed if the password is set to<br>other than '0000'.<br>Input the password.                                                                                            | Edit789Please input456a password123****0                                              | It is set to '5119' at delivery.                                                                                                    |
| 3     | Move the cursor to the position<br>where you want to input using ↓<br>or ↑↑.<br>Alternatively, touch the position No<br>The numeral keys will be displayed<br>and you can also set the position<br>No. directly. | Position *****• **mm<br>Yelocity ****•**mm<br>No. e↓↑↓JOG WRT<br>Position No.         |                                                                                                    |
| 4     | Touch the numeric value of Position.<br>The numeral keys will be displayed.                                                                                                    | <b>EDIN</b> ← → MENU<br>Position ***** *****<br>Yelocity ****.**ms<br>No. Ø↓↑ JOG WRT | For any unregistered data, the display will show "*".                                                                                                    |
| 5     | Touch 3 0 and touch 4.                                                                                                    | <b>101</b><br>Positio<br>123<br>678                                                   | To stop during numeric input, touch<br><u>ESC</u> .<br>Example) With the left operation, by<br>pressing " <u>ESC</u> " immediately after<br>inputting <u>3</u> 0, the status will<br>return to the "*" display.                            |
| 6     |                                                                                                    | <b>IDN</b><br>Positio<br>Velocity<br>No. 0                                            | During new position data registration,<br>the initial values set with the user<br>parameters for Velocity, Accelerate,<br>Decelerate, etc., will automatically be<br>input.<br>In the left screen, the initial value is<br>set as 100mm/s. |
| 7     | Touch the numeric value of Velocity.<br>The numeral keys will be displayed.                                                                                                    | 123<br>678<br>Velocit:<br>No. 0                                                       |                                                                                                    |
| 8     | Here, touch 3 0 0 and touch                                                                                                    | <b>EDIN</b><br>Position<br>Velocit:<br>No. 0                                          |                                                                                                    |
| 9     | Touch WRT.                                                                                                    | EDIT ← → MENU<br>Position 30.00mm<br>Velocity 300.00ms<br>No. 0↓↑ JOG(WRT             |                                                                                                    |

| No | Operation                                                               | Screen                                                                                                    | Reference                                                                                                    |
|----|-------------------------------------------------------------------------|----------------------------------------------------------------------------------------------------|----------------------------------------------------------------------------------------------------|
| 10 | Touch YES.                                                              | Confirm (YES) NO<br>Rewrite the<br>position data?                                                                                                    | To stop rewriting, touch NO.                                                                                                    |
| 11 | Touch ESC.                                                              | Notice (ESC)<br>Write<br>complete                                                                                                    |                                                                                                    |
| 12 | Match to the next position (No. 1) using 1↑.                            | Image: Difference         Image: Menule           Position *****.**mm           Yelocity ****.**ms           No.         1           Image: Difference           Position No. |                                                                                                    |
| 13 | Touch the numeric value of Position.<br>The ten keys will be displayed. | <b>EDIO</b> ← → MENU<br>Position (*****.**mm)<br>Velocity ****.**ms<br>No. 1↓↑ JOG (WRT                                                                                       |                                                                                                    |
| 14 | touch 2 5 0 and touch .                                                 | EDIT<br>Positio<br>123<br>678                                                                                                    | To stop during numeric input, touch<br>ESC .                                                                                                    |
| 15 |                                                                         | <b>EDIT</b><br>Positio<br>Velocity<br>No. 1[                                                                                                    | During new position data registration,<br>the initial values set with the user<br>parameters for Velocity, Accelerate,<br>Decelerate, etc., will automatically be<br>input.<br>In the left screen, the initial value is<br>set as 100mm/s. |
| 16 | Touch the numeric value of Velocity.<br>The ten keys will be displayed. | 123<br>678<br>Velocit:<br>No. 1                                                                                                    |                                                                                                    |
| 17 | Here, touch 3 0 0 and touch                                             | EDN<br>Positio<br>Velocit:<br>No. 1                                                                                                    |                                                                                                    |
| 18 | Touch WRT.                                                              | <b>EDIO</b> ← → MENU<br>Position 250.00mm<br>Velocity 300.00ms<br>No. 1↓↑ JOC(WRT)                                                                                            |                                                                                                    |
| 19 | Touch YES.                                                              | Confirm (YES) NO<br>Rewrite the<br>position data?                                                                                                    |                                                                                                    |
| 20 | Touch ESC.                                                              | Notice (ESC)<br>Write<br>complete                                                                                                    |                                                                                                    |
| 21 |                                                                         | <b>EDIT</b><br>Positio<br>Velocity<br>No. 1                                                                                                    |                                                                                                    |

| <ol> <li>Turn OFF the power to th</li> <li>Take off the connection c</li> <li>Turn ON the power to the</li> </ol> |                                                                                                    |                                                                                        |  |
|----------------------------------------------------------------------------------------------------|----------------------------------------------------------------------------------------------------|----------------------------------------------------------------------------------------|--|
| (Note)                                                                                                    | For PCC<br>disconne<br>then the<br>Do not d<br>an opera                                                                                                    | ON, ACON, S<br>ected from th<br>emergency s<br>isconnect the<br>ation.                 |  |
|                                                                                                    | *1 : Op                                                                                                    | tion cable (C                                                                          |  |
| (Note)                                                                                                    | : In the c<br>Operati                                                                                                    | ase of the P0<br>on Mode to "                                                          |  |
|                                                                                                    | In the ca<br>or SIO o<br>If the<br>invalive of the second second se | ase of ERC2<br>converter :<br>Teaching P<br>id and contro<br>Teaching I                |  |
|                                                                                                    | beco                                                                                                    | me the safet                                                                           |  |
|                                                                                                    | beco                                                                                                    | me the safet                                                                           |  |
|                                                                                                    | beco                                                                                                    | me the safet                                                                           |  |
| If the cor                                                                                                    | beco                                                                                                    | does not we                                                                            |  |
| If the cor<br>Hardwar                                                                                             | beco<br>nnection<br>e Relate                                                                                                    | me the safet<br>does not wo                                                            |  |
| lf the cor<br>Hardwar<br>Co                                                                                       | beco<br>nnection<br>e Relate<br>de                                                                                                    | me the safet<br>does not wo<br>d Error Dete                                            |  |
| If the cor<br>Hardwar<br>Co<br>ER02                                                                               | beco<br>nnection<br>e Relate<br>de                                                                                                    | does not wo<br>d Error Dete<br>Data addre                                              |  |
| If the cor<br>Hardwar<br>Co<br>ER02<br>ER03                                                                       | beco<br>nnection<br>e Relate<br>de                                                                                                    | does not wo<br>d Error Dete<br>Data addre<br>Data is inco                              |  |
| If the cor<br>Hardwar<br>Co<br>ER02<br>ER03<br>ERFF                                                               | beco<br>nnection<br>e Relate<br>de                                                                                                    | does not wo<br>d Error Dete<br>Data addre<br>Data is inco<br>Time-up err<br>No respons |  |

Head Office: 577-1 Obane Shimizu-KU Shizuoka City Shizuoka 424-0103, Japan TEL +81-54-364-5105 FAX +81-54-364-2589 website: www.iai-robot.co.jp/

# **Disconnecting Process**

ne controller. ables from the main communication port connectors on the front panel of the controller e controlle

SCON, ERC2, ERC3 and ROBONET, if the cable equipped with an emergency stop switch<sup>-1</sup> is ne touch panel display device during an operation, it causes a transient emergency stop, and stop is cancelled. Therefore, the operations of devices such as an actuator would stop. e cable equipped with an emergency stop switch\*1 from the touch panel display device during

#### B-PM-SIO030-EB), etc.

CON, ACON, ERC2 or ERC3 controller not having the AUTO/MANU switch, set the TP "Monitor2" before disconnecting the Teaching Pendant from the controller.

2 or when controller setting is made by connecting the Touch Panel Display to the gateway unit

Pendant is disconnected while the setting of "Teach1" or "Teach2" remains, I/O will become ol from PLC will become impossible.

Pendant is disconnected while the setting of "Monitor1" remains, the maximum speed wil by speed set for the parameter regardless of a command from PLC.

# Troubleshooting

ork properly, check the following item.

| cted on Touch Panel Display              |                                                                                                    |  |  |  |
|------------------------------------------|----------------------------------------------------------------------------------------------------|--|--|--|
| Error Description                        | Cause and Treatment                                                                                                    |  |  |  |
| ss is incorrect.<br>rrect.               | It is considered that the controller version is old.<br>Check the version.<br>Have the software updated if it is old.                                                                                                    |  |  |  |
| or<br>e is returned from the controller. | <ol> <li>A wire breakage is caused in the controller<br/>connection cable. Check the wiring for or wire<br/>breakage in the connection cable.</li> <li>It is a temporary error due to noise. Reboot<br/>either the controller or the main unit of the touch<br/>panel display device.</li> </ol> |  |  |  |
| rror<br>Il response is returned from the | It is temporary error due to noise. In case the error<br>occurs often, check the noise prevention on cables,<br>terminal resistor or the power supply devices.                                                                                                    |  |  |  |

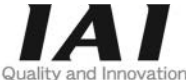

# **IAI** Corporation

# IAI America, Inc.

Head Office: 2690 W. 237th Street, Torrance, CA 90505 TEL (310) 891-6015 FAX (310) 891-0815 Chicago Office: 110 East State Parkway, Schaumburg, IL 60173 TEL(847) 908-1400 FAX (847) 908-1399 Atlanta Office: 1220 Kennestone Circle, Suite 108, Marietta, GA 30066 TEL (678) 354-9470 FAX (678) 354-9471 website: www.intelligentactuator.com

# **IAI** Industrieroboter GmbH

Ober der Röth 4, D-65824 Schwalbach am Taunus, Germany TEL 06196-88950 FAX 06196-889524 website: www.jai-automation.com

Technical Support available in Great Britain

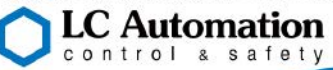

Duttons Way, Shadsworth Business Park, Blackburn, Lancashire, BB1 2QR, United Kingdom TEL 01254-685900 website: www.lcautomation.com

# IAI (Shanghai) Co., Ltd.

SHANGHAI JIAHUA BUSINESS CENTER A8-303, 808, Hongqiao Rd. Shanghai 200030, China TEL 021-6448-4753 FAX 021-6448-3992 website: www.iai-robot.com

# IAI Robot (Thailand) Co., Ltd.

825 PhairojKijja Tower 7th Floor, Debaratana RD., Bangna-Nuea, Bangna, Bangkok 10260, Thailand TEL +66-2-361-4458 FAX +66-2-361-4456 website:www.iai-robot.co.th

Manual No.: ME0283-3A